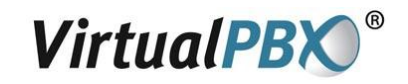

This document describes how to associate a VoIP phone in your system with a specific user extension. If you are a new client, this should already be done for you, but you may need it if you add more phones later.

Log into the vConsole web portal as a System Administrator, and then proceed with the following:

- 1. Click the **Admin** tab in the upper left of the screen.
- 2. In the left-hand navigation box, click on **VoIP Phones**; this will bring up the list of VoIP phones on your system.

| Imin Greetings M | essage Center | ax Center | Call Recording  | Call Routing | Message H | Handling | Config | Conferen | nce           |
|------------------|---------------|-----------|-----------------|--------------|-----------|----------|--------|----------|---------------|
|                  |               |           |                 |              |           |          |        |          |               |
| 2                |               |           |                 |              |           |          |        |          |               |
| ି admin          | 1             |           |                 |              |           |          |        |          |               |
|                  |               |           |                 |              |           |          |        |          |               |
| Auto-Attendant   | Phone         | s         |                 |              |           |          |        |          | 2             |
| Extensions       |               |           |                 |              |           |          |        |          |               |
| ACD Queues       | Page 1        | of1 Show  | ing Records 1 t | o 15         |           |          |        |          |               |
| Phone Numbers    | Na            | me        | MODEL           | Exte         | nsions    | IP Ad    | dress  | Status   | Action        |
| VoIP Phones      |               |           |                 | Owner        | Shared    |          |        |          |               |
| Conferencing     | 801           | P         | olycom SP IP 32 | 21 801       |           |          |        | Enabled  | <u>Manage</u> |
| AutoRoute        | 802           | P         | olycom SP IP 32 | 21 802       |           |          |        | Enabled  | Manage        |
|                  | 803           | Р         | olycom SP IP 32 | 21 803       |           |          |        | Enabled  | Manage        |
| Day/Night Mode   | 005           |           |                 |              |           |          |        |          |               |

- 3. The **IP Address** field will be blank until the phone is physically plugged into a broadband connection and registers to your system.
- 4. The Name of the phones will differ between new customers and current customers:
  - a. New Customers: the **Name** of the phone will be the extension number to which the phone is currently assigned.
  - b. Current Customers: the Name of the phone will be "Virtual PBX"
- 5. Locate the phone you wish to edit and click **Manage** to the far right of the page; this will take you to the **Manage Phone** page.

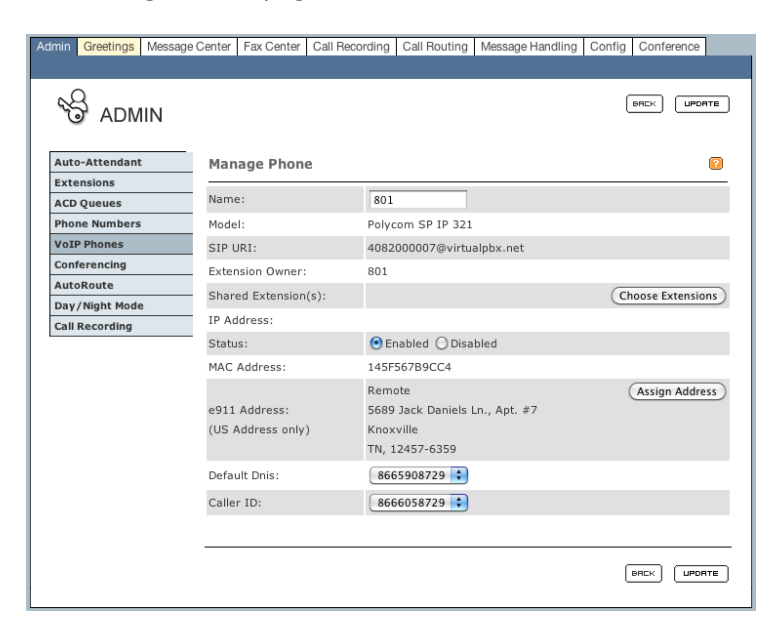

6. Once on the **Manage Phone** page, you may change the **Name** field. Changing the **Name** does not reassign extensions; it only serves to identify the phone in the Phone List. Press **Update** to save the new name of your phone.

- 7. Click the Choose Extensions button; this will bring up the Assign VoIP Phone to Extension page.
- 8. Locate the extension to which you want to assign the VoIP phone and click the radio button under **Owner.**

| S ADMIN        |           |                           | (      | BRCK  |
|----------------|-----------|---------------------------|--------|-------|
| Auto-Attendant | Assign    | VoIP Phone to Extension   |        | (     |
| Extensions     |           |                           |        |       |
| ACD Queues     | Name:     | 801                       |        |       |
| Phone Numbers  | Model:    | Polycom SP IP 321         |        |       |
| VoIP Phones    | SIP URI   | 4082000007@virtualp       | bx.net |       |
| Conferencing   |           |                           |        |       |
| Autokoute      | Page 1 of | 1 Showing Records 1 to 15 |        |       |
| Call Recording | EXT       | Last, First               | Owner  | Share |
| can kecording  | 801       | Coyote, Wiley             | ۲      |       |
|                | 802       | White, Wilbur             | 0      |       |
|                | 803       | James, William            | 0      |       |
|                | 804       | Wolf, Winston             | 0      |       |
|                | 805       | Maar, William             | 0      |       |
|                | 806       | Summers, Rachel           | 0      |       |
|                | 807       | Nikoliyevitch, Piotr      | 0      |       |
|                | 808       | Fife, Barnard             | 0      |       |
|                |           |                           | 0      |       |
|                |           |                           |        |       |

9. Click **Update** to complete the assignment of the VoIP phone to a new extension.

## Adding a VoIP phone to the Extension Call Routing Sequence

Once the VoIP phone has been assigned to an extension by the System Administrator, it will appear on the **Call Routing** page for that extension.

1. Click the **Admin** tab in the upper left of the screen.

| dmin Greetings Messag | e Center F | ax Center               | Call Recording         | Call Routing  | Message Hand     | dling Cor | fig Confere     | nce           |
|-----------------------|------------|-------------------------|------------------------|---------------|------------------|-----------|-----------------|---------------|
|                       |            |                         |                        |               |                  |           |                 |               |
| S ADMIN               |            |                         |                        |               |                  |           |                 |               |
| Auto-Attendant        | Extensio   | ons                     |                        |               |                  |           |                 | 2             |
| Extensions            |            |                         | (sa) -                 | administrator | r, (mo) - mail o | nly       |                 |               |
| Create New            | Page 1     | (1 - 12)                |                        | Show exten    | sion status      |           |                 |               |
| ACD Queues            | EXT.       | <u>Last</u> , <u>Fi</u> | <u>rst</u>             |               |                  |           |                 |               |
| Phone Numbers         | 801        | Coyote,                 | Wiley <i>(sa)</i>      |               |                  | Edit      | Renumber        | Delete        |
| VoIP Phones           | 802        | 802 White, Wilbur       |                        |               |                  |           |                 | Delete        |
| Conferencing          | 803        | James, I                | William                |               |                  | Edit      | Renumber        | Delete        |
| AutoRoute             | 804        | 804 Wolf, Winston       |                        |               |                  |           | Renumber        | <u>Delete</u> |
| Day/Night Mode        | 805        | Maar, William           |                        |               |                  | Edit      | Renumber        | Delete        |
| Call Recording        | 806        | Summer                  | rs, Rachel             |               |                  | Edit      | Renumber        | Delete        |
|                       | 807        | Nikoliye                | vitch, Piotr           |               |                  | Edit      | Renumber        | Delete        |
|                       | 808        | Fife, Bar               | mard                   |               |                  | Edit      | Renumber        | <u>Delete</u> |
|                       | 810        | Elliott, C              | onnie <i>(sa)</i>      |               |                  | Edit      | Renumber        | Delete        |
|                       | 890        | Operato                 | r, System <i>(mo)</i>  |               |                  | Edit      | Renumber        | Delete        |
|                       | 891        | Operato                 | r, Support (mo)        |               |                  | Edit      | Renumber        | Delete        |
|                       | 892        | Operato                 | r, Billing <i>(mo)</i> |               |                  | Edit      | <u>Renumber</u> | <u>Delete</u> |
|                       | Extens     | sion ID 🗦               |                        |               | <u>S</u> (       | earch     |                 |               |
|                       |            |                         |                        |               |                  |           |                 |               |

2. In the left-hand navigation box, click on **Extensions**; this will bring up the list of extensions.

3. Click **Edit** next to the extension to which the VoIP phone is assigned; this will open up another browser window.

**NOTE**: As the System Administrator, you are already logged into your own extension. Please click on the **Call Routing** tab at the top of the page if you want to assign a phone to your own extension.

4. Click on the **Call Routing** tab of the extension; this will bring up the **Call Routing** page.

| Basic Configura  | ation          | ,          |        |               |                                     |                                             |                       |
|------------------|----------------|------------|--------|---------------|-------------------------------------|---------------------------------------------|-----------------------|
| Unassigned VoIP  |                |            |        |               |                                     | Advi                                        | anced Configuratio    |
|                  | Phone Numbe    | ers        |        |               | _                                   |                                             | 6                     |
| 4082000023@virtu | alpbx.net      |            | Insert | into 2        | 主 contact number                    | slot (Insert)                               |                       |
| Contact Phone N  | umbers         |            |        |               |                                     |                                             | 6                     |
| Number           | A              | Action     |        | Default       | E                                   | xclude                                      |                       |
| (408) 555-1212   | (408) 555-1212 |            |        |               | ۲                                   |                                             |                       |
|                  |                | add        |        |               |                                     |                                             |                       |
|                  |                | add        |        |               |                                     |                                             |                       |
|                  |                | add        |        |               |                                     |                                             |                       |
| ACD Queues       |                |            | 2      | Calli         | ng Options                          |                                             | E                     |
| Login Nam        | e Que          | ue Admin F | Rights |               | Screen Calls (if ena                | abled by System                             | Administrator)        |
| Support          | Monitor        | Manage     | Config |               | Use follow-me calli                 | ng                                          |                       |
| Billing          | Monitor        | Manage     | Config |               | Mark extension as                   | unavailable                                 |                       |
|                  |                |            |        | <b>C-</b> 111 |                                     |                                             | e                     |
|                  |                |            |        |               | On the ro<br>VirtualPB<br>contact n | ad? Have your<br>K call you on yo<br>umber. | company<br>ur current |

- 5. Any VoIP phone that is not already part of the Call Routing sequence will appear at the top of the page.
- 6. From the drop-down box, choose the Call Routing slot to which you wish to assign the VoIP phone.
- 7. Once you select the Call Routing slot, press Insert.
- 8. The VoIP phone will now appear in the **Call Routing** list and can be used as needed.

| dmin Gre | etings Mes                | sage Center | Fax Center | Call Recording | Call Routing          | Message Handling                                          | Config Conference                    |       |
|----------|---------------------------|-------------|------------|----------------|-----------------------|-----------------------------------------------------------|--------------------------------------|-------|
|          |                           |             |            |                |                       |                                                           |                                      |       |
|          | CALL R                    | OUTING      | 5          |                |                       |                                                           | LIPOF                                | ATE   |
| Basic C  | onfigurati                | on          |            |                |                       |                                                           | Advanced Configu                     | ratio |
| Contact  | Phone Num                 | bers        |            |                |                       |                                                           |                                      | 2     |
| Numbe    | r                         |             |            | Action         | Default               |                                                           | Exclude                              |       |
| (408) 55 | (408) 555-1212            |             |            | lelete         | Θ                     |                                                           |                                      |       |
| 4082000  | 4082000023@virtualpbx.net |             |            |                | 0                     |                                                           |                                      |       |
|          |                           |             | add        |                |                       |                                                           |                                      |       |
|          |                           |             | add        |                |                       |                                                           |                                      |       |
| ACD Que  | ues                       |             |            | 2              | Calling Opti          | ons                                                       |                                      | 6     |
| Login    | Name                      | Que         | ue Admin   | Rights         | Screen                | Calls (if enabled by                                      | System Administrator                 | r)    |
|          | Support                   | Monitor     | Manage     | Config         | Use follow-me calling |                                                           |                                      |       |
|          | Billing                   | Monitor     | Manage     | Config         | Mark ex               | ble                                                       |                                      |       |
|          |                           |             |            |                |                       |                                                           |                                      |       |
|          |                           |             |            |                | Callback              |                                                           |                                      | 2     |
|          |                           |             |            |                | CRLLBRCK              | On the road? Hav<br>VirtualPBX call yo<br>contact number. | re your company<br>u on your current |       |
|          |                           |             |            |                |                       |                                                           | UPD                                  | ATE   |